## NASA DEVELOP SUMMER 2017:

## Deriving Water Quality Parameters from Landsat 8 and Sentinel-2 Imagery Using ACOLITE Processing Software

This is a short guide to processing Landsat 8 and Sentinel-2 imagery to retrieve water quality variables provided within ACOLITE software. The steps are as follows:

<u>Step 1</u>: Run images through ACOLITE <u>Step 2</u>: Convert NetCDF files to GeoTIFFs <u>Step 3</u>: Geolocate

If you're working on a Mac computer, ACOLITE will not be compatible with your current XQuartz version. Download the older version, 2.7.9 here before you begin: <u>https://www.xquartz.org/releases/XQuartz-2.7.9.html</u>

Images can be bulk downloaded using USGS EarthExplorer Bulk Download Application (BDA). Once downloaded, they need to be unzipped before being passed to ACOLITE.

## Step 1: Run images through ACOLITE

1. All of your unzipped, downloaded Landsat path/rows or Sentinel-2 tiles should be located in the same directory. Each scene/tile is located within its own folder.

| 5                                        |                |            |
|------------------------------------------|----------------|------------|
| LC08_L1TP_043033_20160213_20170224_01_T1 | Today, 3:14 PM | <br>Folder |
| LC08_L1TP_043034_20160112_20170224_01_T1 | Today, 3:15 PM | <br>Folder |
| LC08_L1TP_043034_20160213_20170224_01_T1 | Today, 3:17 PM | <br>Folder |
| LC08_L1TP_044034_20160204_20170224_01_T1 | Today, 3:18 PM | <br>Folder |
|                                          |                |            |

2. Create a text file containing a list of the paths to each image.

**For a Mac**: Select all of the paths/tiles and copy them. Open up the application TextEdit. Select "Format"  $\rightarrow$  "Make Plain Text."

Select "Edit"  $\rightarrow$  "Paste and Match Style".

You should now have a list of all of the scenes/tiles located within your directory. In order to bulk process on ACOLITE, you need to supply the paths to all of these scenes. For example – in the image above, the four Landsat scenes are located within a folder named "Landsat" on my desktop. To supply the whole path within text edit, I can search for the first two letters "LC" and "replace all" with /Users/kcavanau/Desktop/Landsat/LC. Save the text file as dirslist.txt within the acolite\_mac folder. The resulting text file should look as follows:

|                                                                                                    | Untitled —                                           | Edited ~                                                     |                                           |                                                                          |                                                  |         |
|----------------------------------------------------------------------------------------------------|------------------------------------------------------|--------------------------------------------------------------|-------------------------------------------|--------------------------------------------------------------------------|--------------------------------------------------|---------|
| Q~ LC                                                                                                    |                                                      |                                                              | ⊗                                         | < >                                                                      |                                                  | Replace |
| /Users/kcavanau/Desktop/Landsat/LC                                                                                                    |                                                      |                                                              | 4                                         | Replace                                                                  | All                                              | Done    |
| /Users/kcavanau/Desktop/Landsat/LC<br>/Users/kcavanau/Desktop/Landsat,<br>/Users/kcavanau/Desktop/Landsat,<br>/Users/kcavanau/Desktop/Landsat,<br>/Users/kcavanau/Desktop/Landsat, | /LC08_L1TP<br>/LC08_L1TP<br>/LC08_L1TP<br>/LC08_L1TP | _043033_2016<br>_043034_2016<br>_043034_2016<br>_044034_2016 | 4<br>50213_<br>50112_<br>50213_<br>50204_ | Replace<br>20170224_<br>20170224_<br>20170224_<br>20170224_<br>20170224_ | AII<br>01_T1<br>01_T1<br>01_T1<br>01_T1<br>01_T1 | Done    |
|                                                                                                    |                                                      |                                                              |                                           |                                                                          |                                                  |         |
|                                                                                                    |                                                      |                                                              |                                           |                                                                          |                                                  |         |
|                                                                                                    |                                                      |                                                              |                                           |                                                                          |                                                  |         |
|                                                                                                    |                                                      |                                                              |                                           |                                                                          |                                                  |         |

For a Windows: Select all of the paths/tiles and copy them. Hold Shift  $\rightarrow$  Right Click  $\rightarrow$  "Copy as Path." Paste the file names into Notepad, and delete the enclosing quotes. Save the text file as dirslist.txt within the acolite\_win folder. The resulting file should look the same as the one above.

3. Configure the ACOLITE settings file

**For a Mac**: Open up XQuartz. Change the directory to where your acolite\_mac folder is located (i.e. cd /users/kcavanau/applications/acolite\_mac). Next, to open ACOLITE, type the following into the XQuartz command window:

idl84/bin/idl -rt=acolite.sav

Click OK.

**For a Windows**: Double click the Application icon (acolite\_win.exe) within your acolite\_win folder.

Click OK.

|                                                                          | ACOLITE (version 20170113.0) |  |  |  |
|--------------------------------------------------------------------------|------------------------------|--|--|--|
|                                                                          | Input and output             |  |  |  |
| I                                                                        | Select input                 |  |  |  |
| Ĭ                                                                        | Select output                |  |  |  |
| Region crop (decimal degrees)                                            |                              |  |  |  |
| South North                                                              | West East                    |  |  |  |
| I                                                                        | I Clear                      |  |  |  |
| RGB processing                                                           |                              |  |  |  |
| □ RGB - Top Of Atmosphere □ RGB - Rayleigh corrected                     |                              |  |  |  |
|                                                                          | L2 processing                |  |  |  |
| Cenerate NetCDF file(s): 4) a single NetCDF 4 file with gzip compression |                              |  |  |  |
| □ Generate PNC file(s) □                                                 | JGenerate GeoTIFF file(s)    |  |  |  |
| Output parameters: I                                                     |                              |  |  |  |
| Save or restore settings: Save Restore                                   |                              |  |  |  |
| Advanced settings About                                                  |                              |  |  |  |
| Run                                                                      |                              |  |  |  |
| Exit                                                                     |                              |  |  |  |
|                                                                          | (c) 2014-2017 RBI            |  |  |  |

For both platforms, the following screen should pop up:

Leave input, output, and region crop blank. Unclick all boxes. Leave "4) a single NetCDF 4 file with gzip compression" selected. For "Output parameters" (circled in red). Within this box, type the desired parameter you want to derive. All parameters are listed in the ACOLITE manual (<u>https://odnature.naturalsciences.be/downloads/remsem/acolite/ACOLITE\_processing\_options\_2</u> 0170113.0.pdf). To derive multiple parameters within one NetCDF, separate them with a comma and no space.

Click "Save," and save as the default name (acolite\_settings.cfg) within your acolite application folder (either acolite\_win or acolite\_mac). Exit ACOLITE.

4. Run ACOLITE

**For a Mac**: In XQuartz, make sure you change the directory to where your acolite\_mac folder is located (i.e. cd /users/kcavanau/applications/acolite\_mac). After checking that you saved the image list (dirslist.txt) and the settings file (acolite\_settings.cfg) to your acolite\_win folder, type the following command into XQuartz:

idl84/bin/idl -rt=acolite.sav -args settings=acolite\_settings.cfg image=dirlist.txt

Your scenes should run, and export into the path/row folder as NetCDF files.

**For a Windows**: Open a command prompt, and change the directory to where your acolite\_win folder is located (i.e. cd C:/users/kcavanau/desktop/acolite\_win). Type the following into the command line:

C:/users/kcavanau/desktop/acolite\_win/idl84/bin/bin.x86\_64/idlrt.exe -vm=acolite.sav -args settings-acolite\_settings.cfg image=dirslist.txt

Your scenes should run, and export into the path/row folder as NetCDF files.

Step 2: Convert NetCDF files to GeoTIFFs.

- 1. After ACOLITE finishes running on your paths/tiles, search for ".nc" within your main directory. A list of all of the NetCDF files produced by ACOLITE should appear.
- 2. Copy and paste them to a new directory, and convert the files to GeoTIFF format.
  - a. You may use gdal\_translate (<u>http://www.gdal.org/gdal\_translate.html</u>) to convert the files to GeoTIFFs or use ArcGIS to export and save as a GeoTIFF (such as the Make NetCDF Feature Layer tool).

Step 3: Geolocate the GeoTIFFS using the upper left and lower right hand coordinates.

• gdal\_translate may also be used to complete this task

Note: The images may become flipped upside down during Step 2 or 3. If this happens, you may use the Flip tool in ArcGIS.

Email <u>develop.geoinformatics@gmail.com</u> or post a question on the DESC if you have any troubleshooting questions. You may also call in during the Geoinformatics Open Doors.